#### Istruzioni per visualizzare l'app Infopoint Wi-fi dal secondo accesso

### <u>Passo 1)</u>

## Selezionare la rete HotSpot Dolianova

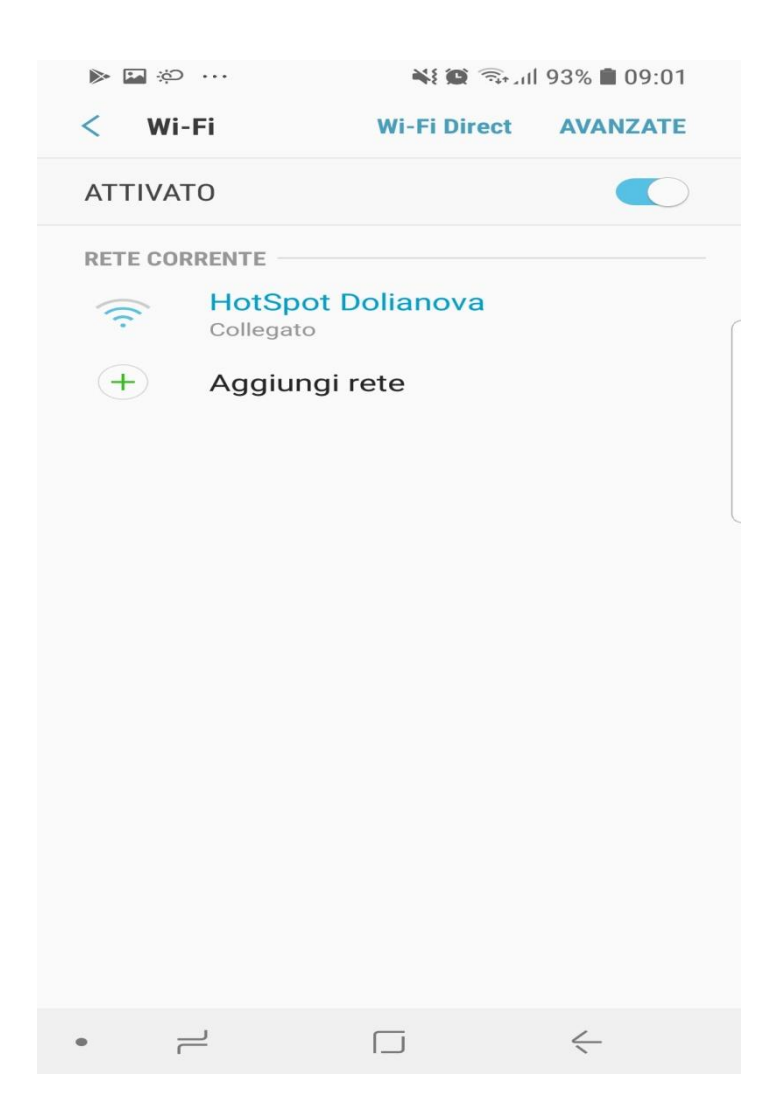

## Passo 2)

Entrare nelle impostazioni di rete, ad esempio nel caso di dispositivi Samsung, bisogna selezionare "Gestisci router" e verrà visualizzata la schermata di selezione.

| ©; ≪ M                            |             |              |  |
|-----------------------------------|-------------|--------------|--|
| < Wi-Fi                           | Wi-Fi Direc | t AVANZATE   |  |
| ATTIVATO                          |             |              |  |
| RETE CORRENTE                     |             |              |  |
| HotSpot Dolianova                 |             |              |  |
| Velocità d<br>39Mbps              | i rete      |              |  |
| Sicurezza<br>Nessuno              |             | - 1          |  |
| <b>Indirizzo I</b><br>10.5.50.249 | Ρ           | - 1          |  |
| Gestisci ro<br>http://10.5.5      | 50.1        |              |  |
| Riconnessione automatica          |             |              |  |
|                                   | ANNULLA     | RIMUOVI      |  |
|                                   |             |              |  |
|                                   |             |              |  |
|                                   |             |              |  |
| • –                               |             | $\leftarrow$ |  |

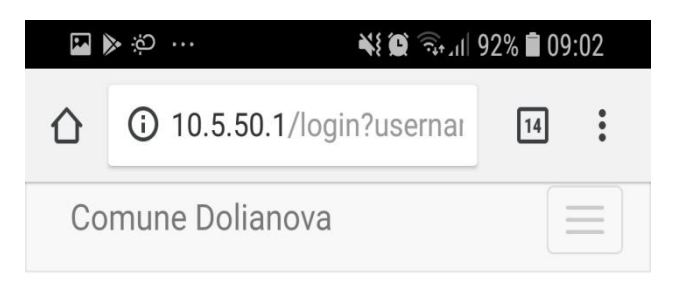

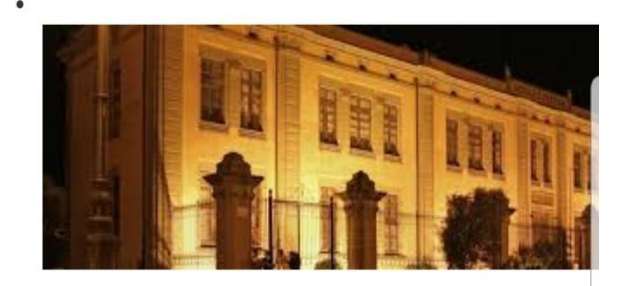

# Benvenuto nell'hotspot del Comune di Dolianova

Ora puoi navigare gratuitamente su internet o accedere all'InfoPoint per ricevere informazioni sul Comune.

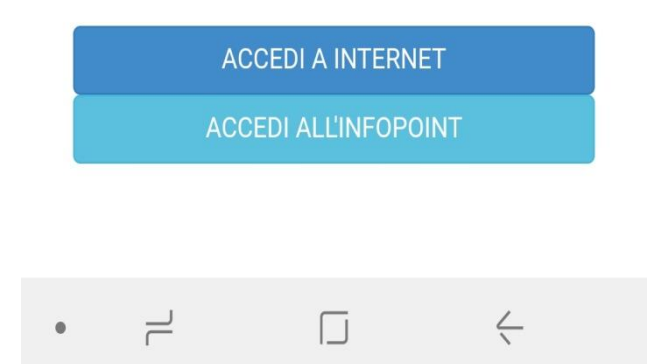